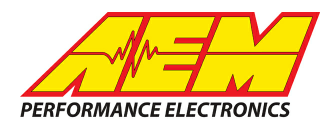

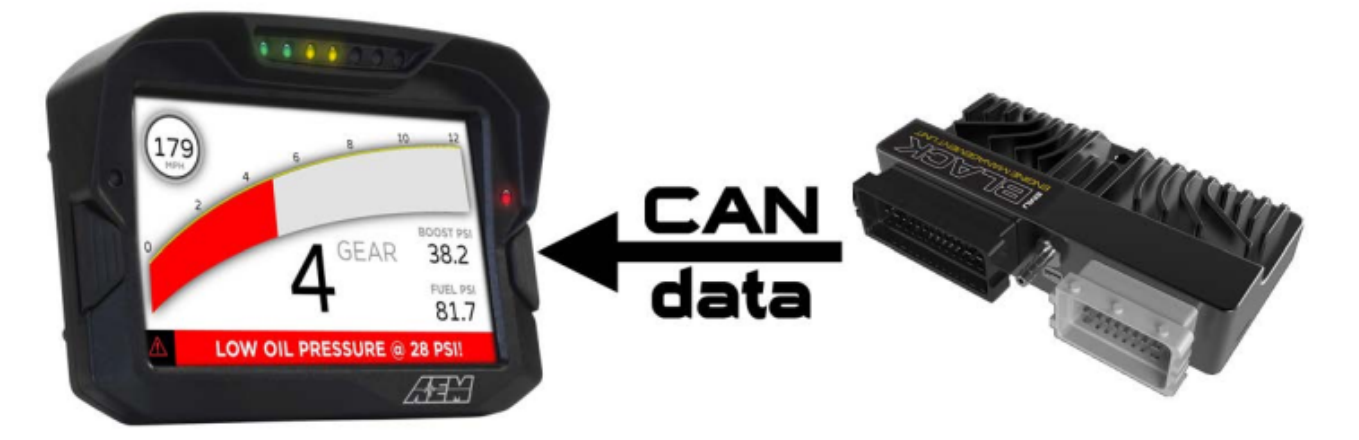

#### ECUMaster EMU Black ECUs to CD Dash

#### **Supported Devices**

#### ECUMaster EMU Black ECU

# **CAN Bus Wiring**

AEM CD has 2 separate CAN ports. For 3rd party devices, AEM recommends you use AEM CAN Bus 2, whose connections are contained in a 2 pin Deutsch DTM connector. On older harnesses it may be in an unterminated, twisted/shielded flying lead in the dash harness.

EMU Black ECU CAN Hi (Black Conn, Pin 12) → AEM CD "CAN 2" Pin 1 (CAN 2+), Gray wire in twisted/shielded pair

EMU Black ECU CAN Lo (Black Conn, Pin 25)  $\rightarrow$  AEM CD "CAN 2" Pin 2 (CAN 2-), Black wire in twisted/shielded pair

## **ECU Software Setup**

To activate the CAN output, select the "CAN, Serial" option on the left menu bar then select the "CAN" option when the tree expands and set the values to those shown on the right.

| CAN, Serial - CAN            |        |
|------------------------------|--------|
| 🖻 🗖 🗖 🗿                      |        |
| CAN                          |        |
| CAN-Bus speed                | 1 Mbps |
| Enable terminator 1200hm     | ✓      |
| Send EMU stream over CAN-Bus | ✓      |
| EMU strem base ID(HEX)       | 600    |
| Send data to BTCAN module    |        |
| CAN-Bus dashboard            | None   |
|                              |        |

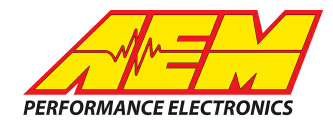

# **Supported Channels**

The EMU Black Protocol consists of 73 channels:

| Ch | Channel Name                     |
|----|----------------------------------|
| 1  | EngineSpeed                      |
| 2  | ThrottlePos                      |
| 3  | IntakeManifoldAirTemp            |
| 4  | IntakeManifoldAirPress           |
| 5  | FuellnjPulsew idth               |
| 6  | ECUAnalogInput1Voltage           |
| 7  | ECUA nalogInput2V oltage         |
| 8  | ECUAnalogInput3Voltage           |
| 9  | ECUA nalogInput4V oltage         |
| 10 | VehicleSpeed                     |
| 11 | BaroPress                        |
| 12 | OilTemp                          |
| 13 | OilPress                         |
| 14 | FuelPress                        |
| 15 | CoolantTemp                      |
| 16 | IgnitionTiming                   |
| 17 | IgnitionDw ellTime               |
| 18 | AFR1                             |
| 19 | AFR1ControlTrim                  |
| 20 | ExhaustTemp1                     |
| 21 | ExhaustTemp2                     |
| 22 | GearPosCalculated                |
| 23 | ECUTemp                          |
| 24 | ECUBatteryVoltage                |
| 25 | CoolantTempErrorState            |
| 26 | IntakeManifoldAirTempErrorState  |
| 27 | IntakeManifoldAirPressErrorState |
| 28 | AFRErrorState                    |
| 29 | ExhaustTemp1ErrorState           |
| 30 | ExhaustTemp2ErrorState           |
| 31 | ExhaustTempWarningState          |
| 32 | KnockWarnState                   |
| 33 | FuelEthanolContentErrorState     |

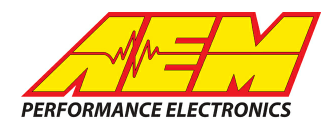

| Ch | Channel Name                  |
|----|-------------------------------|
| 34 | ThrottleDBWControlErrorState  |
| 35 | GearShiftCutState             |
| 36 | AntilagActiveState            |
| 37 | LaunchControlArmedState       |
| 38 | IdleControlStatus             |
| 39 | FuelEthanolContent            |
| 40 | ThrottleDBWPos                |
| 41 | ThrottleDBWTarget             |
| 42 | TracControl_dRPM_raw          |
| 43 | TracControl_dRPM_corr         |
| 44 | TracControlTorqueReduce       |
| 45 | PitLaneSpeedLimitTorqueReduce |
| 46 | ECUAnalogInput5Voltage        |
| 47 | ECUAnalogInput6Voltage        |
| 48 | ECUState_PO1                  |
| 49 | ECUState_PO2                  |
| 50 | ECUState_PO3                  |
| 51 | ECUState_PO4                  |
| 52 | ECUState_PO5                  |
| 53 | ECUState_VPO1                 |
| 54 | ECUState_VPO2                 |
| 55 | ECUState_VPO3                 |
| 56 | CANSw itch1State              |
| 57 | CANSw itch2State              |
| 58 | CANSw itch3State              |
| 59 | CANSw itch4State              |
| 60 | CANSw itch5State              |
| 61 | CANSw itch6State              |
| 62 | CANSw itch7State              |
| 63 | CANSw itch8State              |
| 64 | ECUSw itch1State              |
| 65 | ECUSw itch2State              |
| 66 | ECUSw itch3State              |
| 67 | MUXSw itch1State              |
| 68 | MUXSw itch2State              |
| 69 | MUXSw itch3State              |
| 70 | FuelPumpState                 |
| 71 | CoolantFanState               |
| 72 | AirConClutchState             |

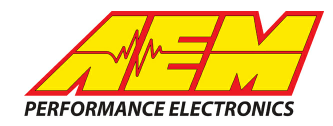

| Ch | Channel Name   |
|----|----------------|
| 73 | AirConFanState |

## Layout Overview & CAN Setup

You can either start with a new dash layout by selecting "File" then "New" in DashDesign or you can select from a pre-designed layout that has screens already designed and inserted but has the CAN inputs left blank. These are chosen by selecting "File" then "Open" and selecting one of the setups titled xzyblank.aemcd7 with the xyz representing a description of the layouts contained in the file.

To import the CAN setup you select SETUP then DISPLAY from the main DashDisplay menu. Once the dialog box opens you select the "CAN Receive" tab.

| Mage Setup Editor                                                          |            |                     |           |              |                               |                      |                             | ×                 |
|----------------------------------------------------------------------------|------------|---------------------|-----------|--------------|-------------------------------|----------------------|-----------------------------|-------------------|
| ECU Text<br>Outputs CAN Rece                                               | ive CAN F  | Bitmasks<br>Jequest | Scala     | <br>ars   Fu | Bit Text<br>Inctions   Rate F | Gr<br>ilters   Limit | aphic Select<br>Filters   T | or<br>ime Filters |
| Show Port 2  Baudrate 1 Mbit/s  For Termination Resistor Fort Mode C OBDII |            |                     |           |              |                               |                      |                             |                   |
| Address Mask                                                               |            |                     |           | otec M800    | Support                       |                      |                             |                   |
| Enabled 🗹 Ext                                                              | Mask Ox1FF | FFFFF               | •         | Off C        | Set 1 🔿 Set 3                 | ID 0x100             |                             |                   |
| Name ^                                                                     | ID         | Ext 9               | Start Bit | Length       | Value Type                    | Byte Order           | Multiplex                   |                   |
| CAN2_1                                                                     | 0x000      | × 8                 |           | 16           | Unsigned Integer              | BE/Motorola          | Off                         | ()                |
| Import CAN                                                                 |            |                     |           |              |                               | Delete               | . 1                         | Insert            |
|                                                                            |            |                     |           |              |                               |                      |                             |                   |

Change the settings to the following: Show: "Port 2" Baudrate: 1 Mbit/s Termination Resistor: "ON" Address Mask: "OFF" M800 Support: "OFF"

Then click on "Import CAN" on the lower left and select the can setup file. The new items will appear in the Outputs tab. They can now be viewed on the display or logged. You can rename, filter, or manipulate any of these channels to make them more useful.